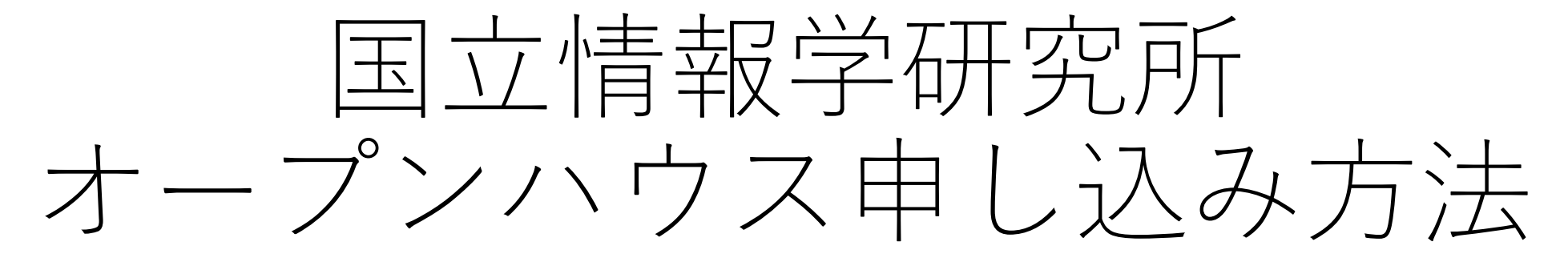

コンピュータサイエンスパーク初級編(オンライン会場)の場合

1. 仮登録

### まずはオープンハウスイベントサイトにメールアドレスとパスワードを仮登録します。

#### 登録フォームURL:

https://event.nii.ac.jp/web/portal/548/event/495 7/users/register/

#### 国立情報学研究所イベント サイト登録フォーム

国立情報学研究所オープンハウスへの参加には、本「イベ ントサイト登録フォーム」から登録が必要です。

登録にあたっては、COVID-19感染拡大予防ガイドライン、行動規範、プライバシーポリシーならびに以下の内容 について同意いただくことをお願いしています。

- 一部を除き講演の映像・資料は、後日アーカイブとしてウェブサイトで公開する予定です。プログラム参加にあたっては録画・録音、画面キャプチャー、二次利用はお断りしています。
- ご入力頂いた個人情報等は、本イベントに関するお知 らせや国立情報学研究所が主催する行事のご案内等に 利用し、国立情報学研究所が適切に管理いたします。 法令等により要求された場合を除き、本人の同意なく 第三者に提供することはありません。

同意される場合は、「上記に同意します」にチェックを 入れて「新規登録」へお進み下さい。

※新規登録後、本人確認メールを送信します。メールに記 載された認証コードを入力してください。30分以上届か ない場合、迷惑メールや受信拒否設定をご確認くださ い。 メールが届かない場合はお手数ですが event [at] nii.ac.jp にご一報ください。

(←) 戻る

brown
 brown
 brown
 brown
 brown
 brown
 brown
 brown
 brown
 brown
 brown
 brown
 brown
 brown
 brown
 brown

### 2. 認証(本人確認メールからコード入力)

メールアドレスに届いた認証コードを入力します。

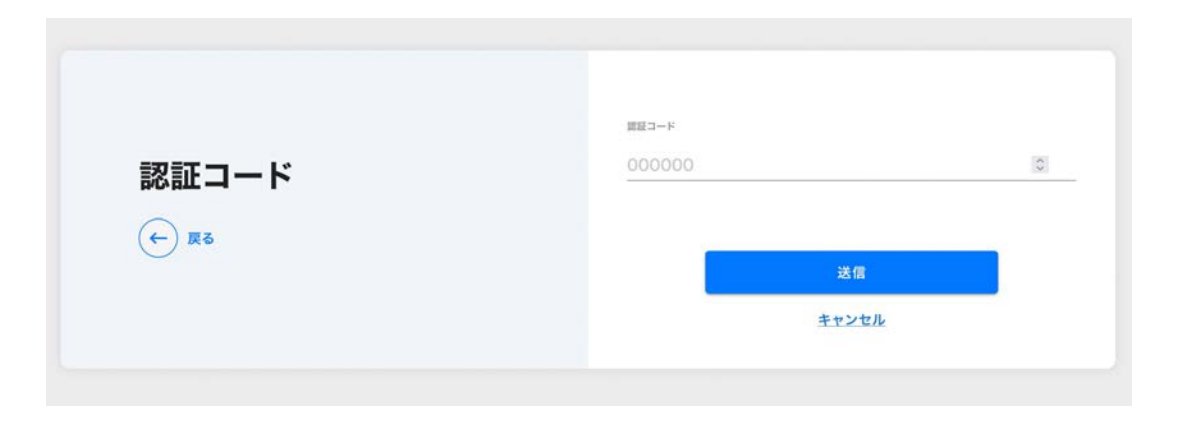

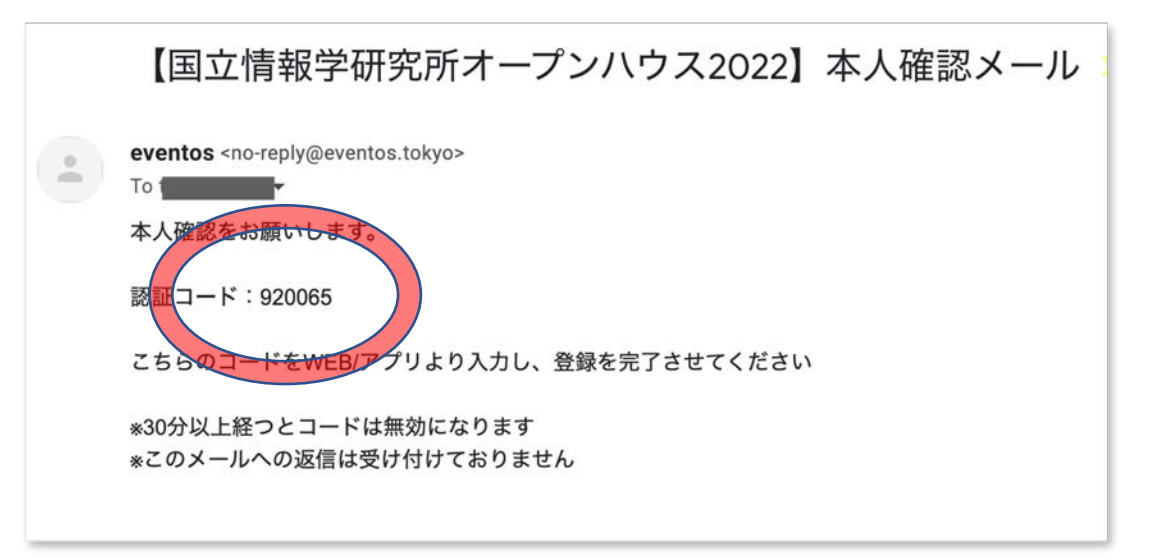

3. プロフィール入力

認証完了後、プロフィール入力画面に遷移しますの で、必要項目をご入力ください。

入力が完了したらオープンハウス2022イベントサ イトトップページに遷移します。

|                                                                                                    |            | ⊕jpn |  |  |
|----------------------------------------------------------------------------------------------------|------------|------|--|--|
| プロフィール                                                                                                    |            |      |  |  |
| 氏名 * <del>必調</del>                                                                                                    |            |      |  |  |
| 姓                                                                                                    | 名          |      |  |  |
| 姓 (かな)                                                                                                    | 名 (かな)     |      |  |  |
| -10.00                                                                                                    |            |      |  |  |
|                                                                                                    |            | *    |  |  |
|                                                                                                    |            |      |  |  |
| <b>作属俄</b> 同名                                                                                                    |            |      |  |  |
|                                                                                                    |            |      |  |  |
| \$イベントを何でお知りになりましたか *必須<br>──つ以上選択してください                                                                                                    |            |      |  |  |
| NII Twitter                                                                                                    |            |      |  |  |
| NII Facebook                                                                                                    |            |      |  |  |
| □ NIIメールマガジン                                                                                                    |            |      |  |  |
| <ul> <li>NIIからのメール案内</li> </ul>                                                                                                    |            |      |  |  |
| □ NIIのウェブサイト                                                                                                    |            |      |  |  |
| 教育機関DXシンボからのメール     ボーム     ボーム     ボー     ボーム     ボーム     ボーム     ボーム     ボーム     ボーム     ボーム     ボーム     ボ |            |      |  |  |
| □ 学校・大学・学会・所属機関から                                                                                                    | 5の薬内       |      |  |  |
| □ 知り合いからの案内                                                                                                    | <b>1</b>   |      |  |  |
|                                                                                                    | RP3        |      |  |  |
| □ 個戦処理学会メールニュース                                                                                                    |            |      |  |  |
|                                                                                                    |            |      |  |  |
|                                                                                                    |            |      |  |  |
|                                                                                                    |            |      |  |  |
| 今後NIIからの変内を希望されますか(必須)                                                                                                    | 6 <b>3</b> |      |  |  |
| tsekine+10@nii.ac.jp                                                                                                    |            |      |  |  |
|                                                                                                    |            |      |  |  |
| メール配信                                                                                                    | 6          |      |  |  |

### 4. プログラム選択

#### オープンハウス2022イベントページから、見たいプログラム をクリックします

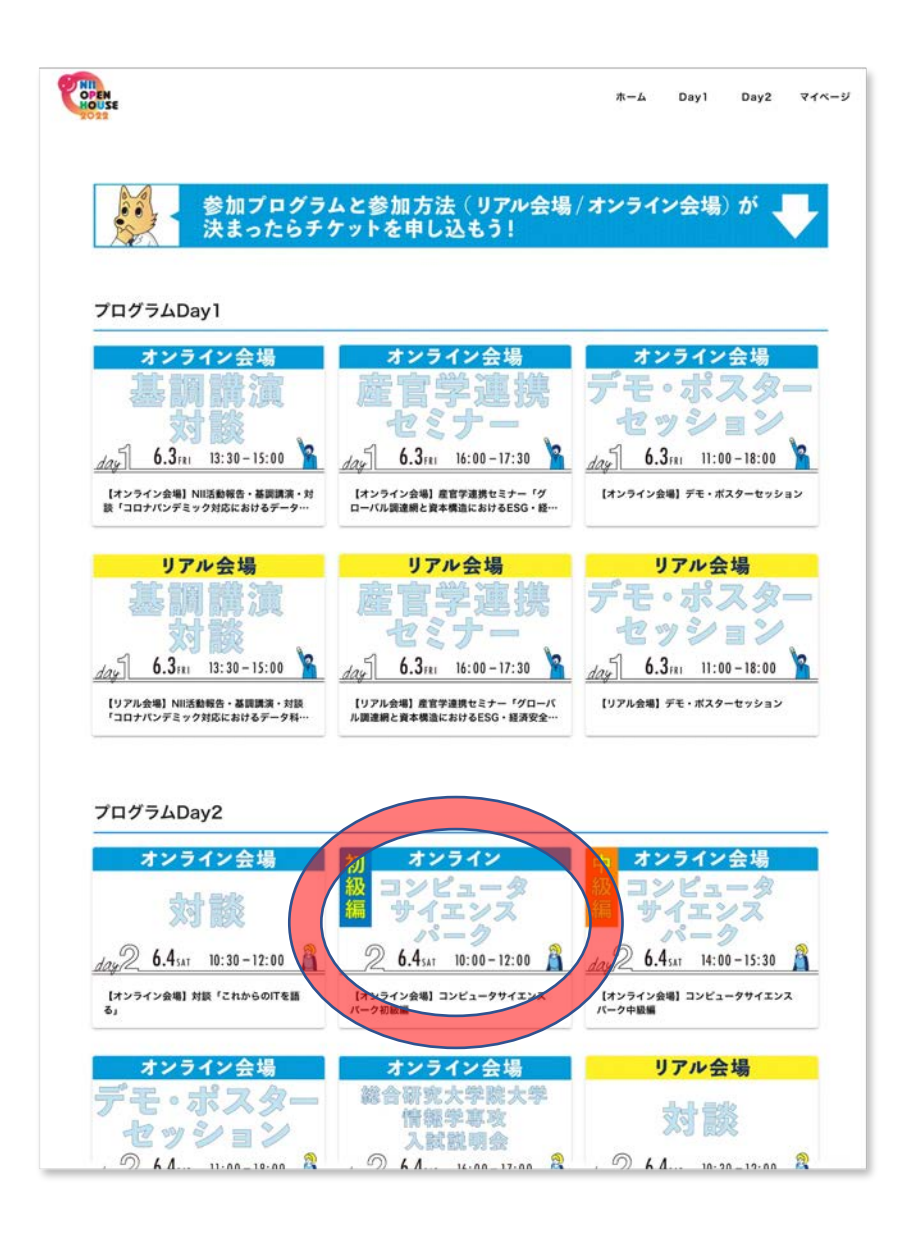

5. チケット申し込み

チケットが必要というメッセージがポップアップするので、 青字のリンクをクリックしてチケットを申し込みます。

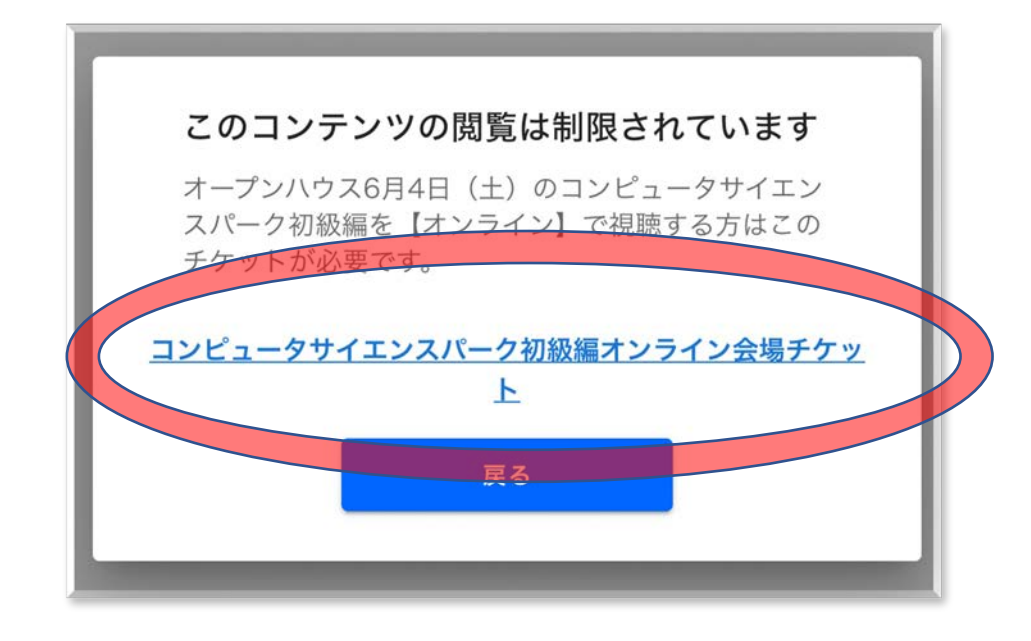

### 6. チケット申し込み (カート)

チケットの必要枚数をカートにいれます。

※お子さまの人数分ではなく、接続端末の数の分を ご入力ください。

| オープンハウス6月4日(土)のコンピ: | ータサイエンスパーク初級編を【オンライン会場】で参加 | ロする方のチケットです。 |
|---------------------|----------------------------|--------------|
| 詳細を見る ~             |                            |              |
| 受付中                 |                            |              |
| 金額無料                |                            |              |
|                     | カートに入れる                    |              |

7. チケット申し込み

ページ下部の申し込みをクリックしてください。

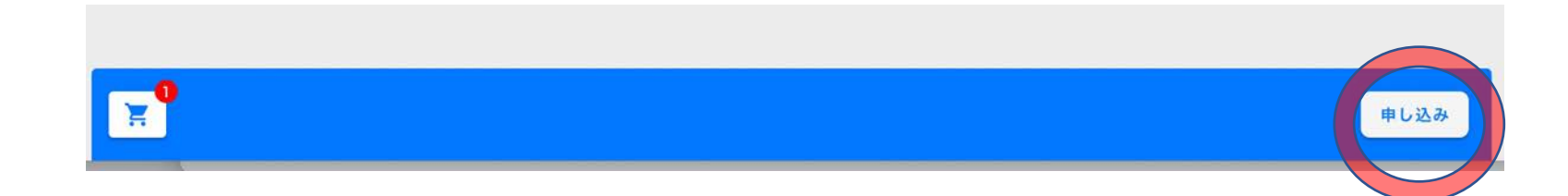

# 8. チケット申し込み(申込者情報の入力)

イベント行動規範の項目の「了解した」を選択します。

※メールアドレスは入力された状態になっています

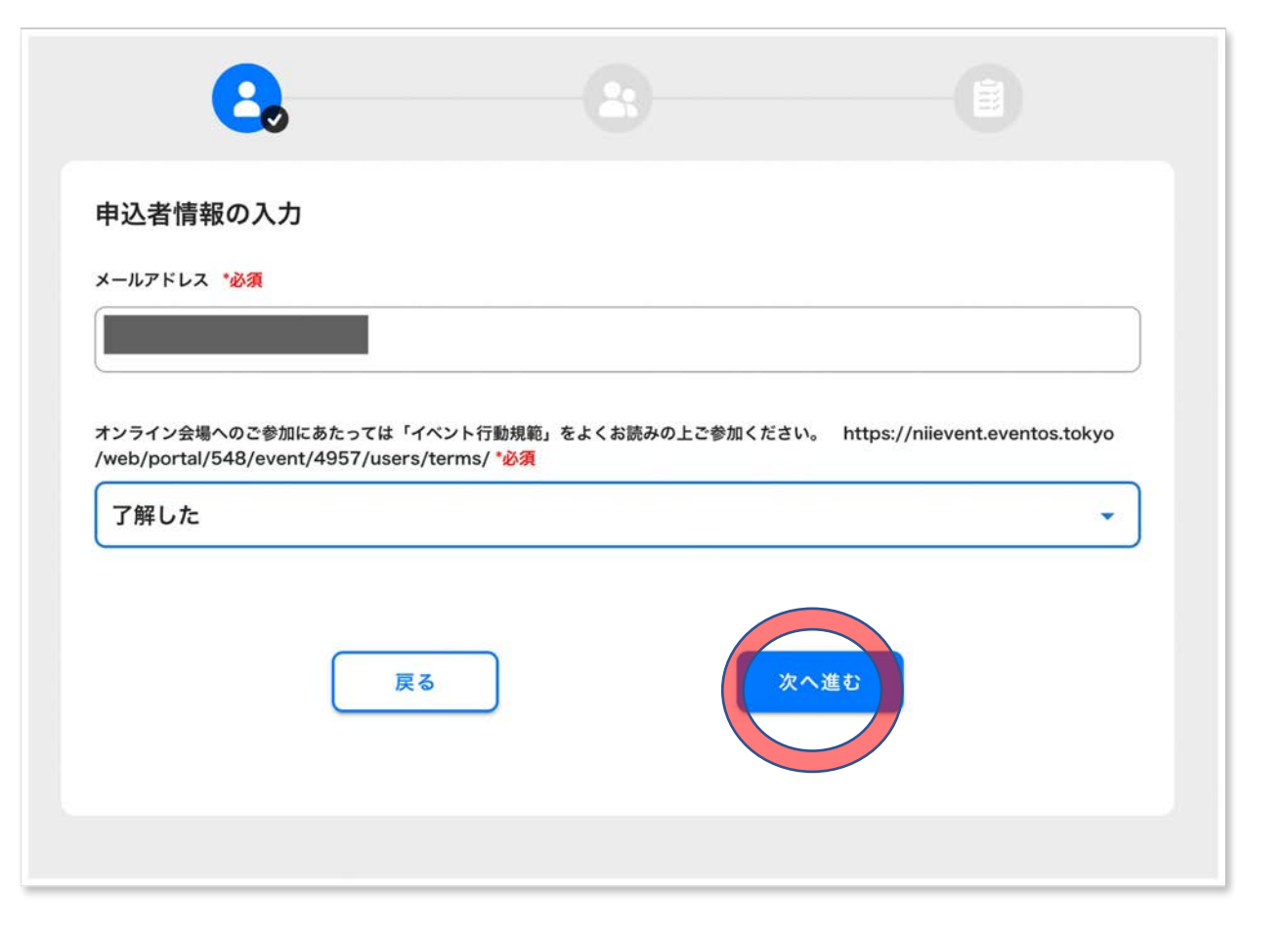

# 9. 参加者情報の入力

#### 参加者情報をご入力ください。

| 8                            |               | 2     |   |
|------------------------------|---------------|-------|---|
| 参加者情報の入力                     |               |       |   |
| コンピュータサイエンス                  | パーク初級編オンライン会対 | 易チケット |   |
| 1人目                          |               |       |   |
|                              |               |       |   |
| 参加されるお子様の学年 <mark>*必須</mark> |               |       |   |
| 小学校1年生                       |               |       | • |
|                              |               |       | 3 |
|                              |               |       |   |
|                              |               |       |   |
| (                            | 戻る            | 次へ進む  |   |
|                              |               |       |   |

10. 登録完了

申し込み完了です。

マイチケットのページから、申し込んだ各セッションを確認できます。

チケットをクリックすると、各セッションに参加できます。

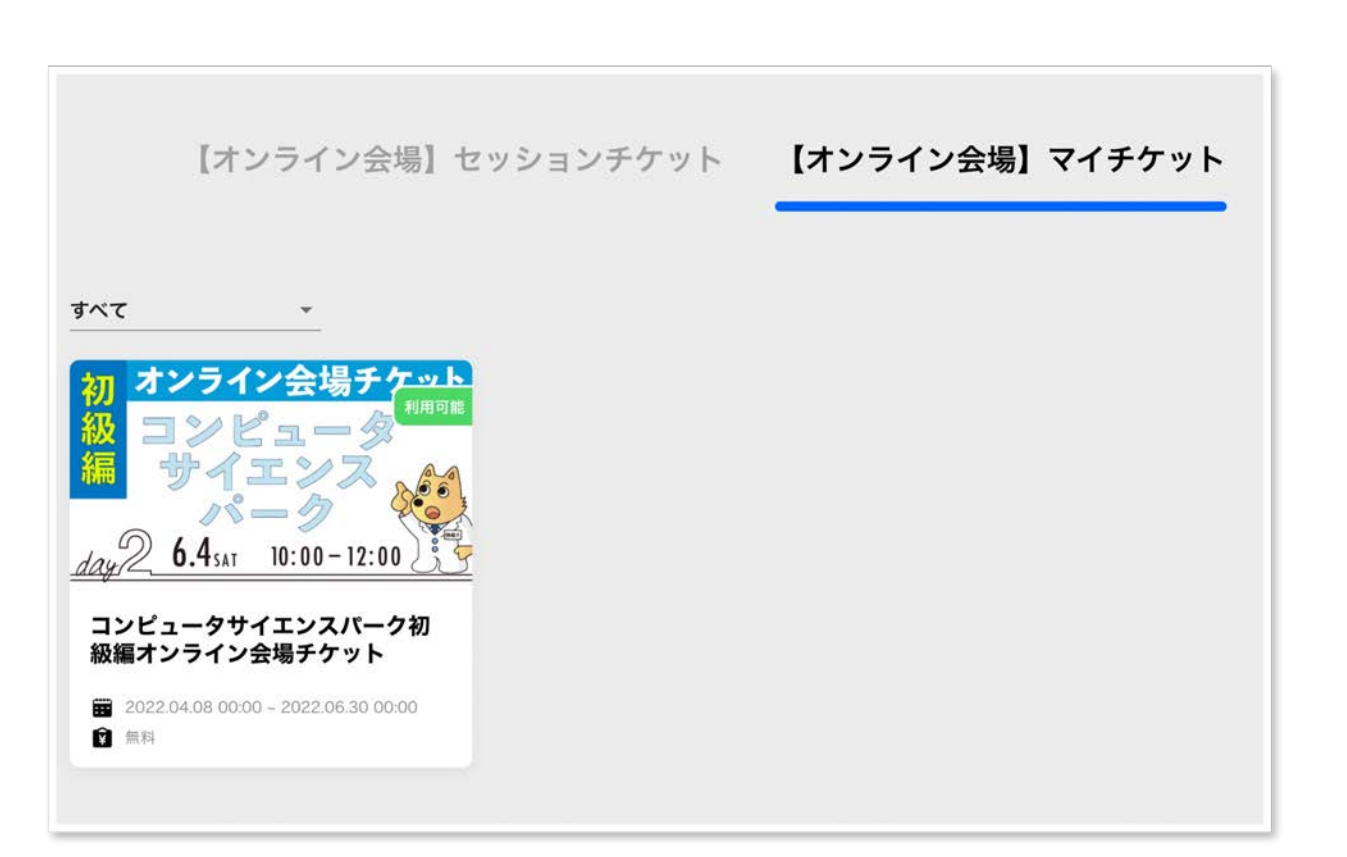